# Despacho de carga

Despachar carga es el acto de decirle a RITA que la carga ha partido físicamente hacia un lugar o ha sido entregada al cliente y ya no está en stock en el sitio actual. Cuando los operadores de RITA despachan carga a otro sitio de RITA, ésta queda instantáneamente disponible para su recepción en ese sitio. De esta manera, el almacén receptor puede ver lo que se está enviando y determinar cuánto espacio de almacén debe preparar.

Este capítulo explica cómo Despachar carga (ya sea a otro Sitio RITA o para entrega a un cliente).

| ſ | RITA        | AL A                |                     |                          | Cluster Production | Project<br>TRAINING (RITA2) 🔽 | Location Group<br>Rome | - 2   | rita global@wfp.or; |
|---|-------------|---------------------|---------------------|--------------------------|--------------------|-------------------------------|------------------------|-------|---------------------|
|   | 🗠 Dashboard | Consignments        | Receives            | Dispatches               | Stock Management   | t 🎛 Reporting                 |                        |       |                     |
|   | 苗 Planning  | In-progress Dispate | hes <b>S</b> Cancel | lled pending Customer Co | ollections 🔇 Dispa | tch History                   |                        | •     | Show filters        |
|   |             | Stock Availab       | le to Dispatch      | <b>3</b> C               | 3                  | Planned Journeys              |                        | + Add | Journey 🕄 🕄         |
|   | 🔒 Storag    | e                   |                     |                          |                    |                               |                        |       |                     |
|   | 🕹 Transs    | hipment Point       |                     |                          |                    |                               |                        |       |                     |
|   | Lustor      | ner Address         |                     |                          |                    |                               |                        |       |                     |
|   |             | Cargo Awaiti        | ing Collection      | 3 6                      | 2                  |                               |                        |       |                     |
|   | Lustor      | ner Address         |                     |                          |                    |                               |                        |       |                     |

Los despachos se dividen en cuatro partes clave:

- 1. Planificación:
  - 1. Planificación y Gestión de un Viaje
  - 2. Carga Disponible para Despachar
  - 3. Carga en espera de recogida
- 2. Expediciones en curso.
- 3. Cargas Anuladas Pendientes de Recogida.
- 4. Historial de Expediciones.

# Planificar y gestionar un viaje

La sección**"Trayecto previsto**" es esencial para organizar un envío o recogida. En función del tipo de servicio solicitado para el envío, puede crear un nuevo Viaje (un viaje específico para un vehículo concreto), añadir un nuevo Destino de envío a un Viaje existente o anular el destino de envío registrado en la sección **Identificación del servicio** del Envío.

| Planned Journeys + Add Journey                            |
|-----------------------------------------------------------|
| 🛲 Road (3)                                                |
|                                                           |
| ✓ Edit Journey A Print Packing List × Remove this Journey |
| Upload Dispatch Plan                                      |

## Añadir nuevo viaje

La opción "**Añadir nuevo viaje**" permite al operador crear "**Planes de viaje**" para la recogida de envíos completos o parciales de un punto a otro. Estos envíos suelen recogerse en un Almacén, una Dirección de Cliente o un Punto de Transbordo para ser enviados a otros almacenes o entregados al cliente. Un trayecto puede tener asignados varios envíos.

| Journey Details                                   | ×                                               |
|---------------------------------------------------|-------------------------------------------------|
| Journey Type                                      | Destination                                     |
|                                                   |                                                 |
| Estimated Dispatch Date                           |                                                 |
| 09/May/2021                                       |                                                 |
| Search Recent, Journeys (Please select by typing) | Search Recent Drivers (Please select by typing) |
| Vahide: ID - Category - Type - Driver Nama 😽      | Driver: ID - Name - Contact \$                  |
| Vehicle ld                                        | Driver Licence / ID Number                      |
| Vehicle Identifier 🗧                              | Driver Licence / 10 Number \$                   |
| Vanicle Category                                  | Driver Name / Owner Name                        |
|                                                   | Driver Name / Owner Name 😽                      |
| Vehicle Type                                      | Driver Contact                                  |
| Vehicle Type 🗧                                    | Driver Contact #                                |
| Transport.Company                                 |                                                 |
| Transport Company 😽                               |                                                 |
| Remarks / LTI#                                    |                                                 |
|                                                   |                                                 |
| Place Risker                                      | Enal                                            |
| Lane Dialog                                       | 3804                                            |

Dentro del cuadro "**Añadir un nuevo viaje**", el operador facilitará la siguiente información sobre los Planes de Viaje:

Tipo de Viaje: Esta opción mostrará un menú desplegable con dos tipos de viaje:

- 1. **Entrega al Cliente:** Si la carga va a ser transferida y entregada al cliente, se deberá seleccionar la opción "Entrega al Cliente" en el menú desplegable.
- 2. **Transferencia Interna:** Cuando el trayecto previsto es al almacén o a un punto de transbordo como un aeropuerto o un puerto, el operador debe seleccionar la opción "**Transferencia Interna**" en la lista desplegable.

| Journey Type      |  |  |  |  |
|-------------------|--|--|--|--|
|                   |  |  |  |  |
|                   |  |  |  |  |
|                   |  |  |  |  |
| Customer Delivery |  |  |  |  |
| Internal Transfer |  |  |  |  |

| nuevo destino.                                                        |
|-----------------------------------------------------------------------|
| transbordo. Cuando esto ocurre, el usuario debe elegir un             |
| Destino: también debe prever un destino intermedio, como un centro de |
| cliente solicitó. Sin embargo, hay ocasiones en las que el envío      |
| Cuando se crea un envío, se registra el destino final que el          |

Fecha estimada El operador debe introducir la fecha estimada de envío para la de expedición: recogida de la carga.

Al seleccionar el tipo de viaje reciente se rellenará Viajes Recientes: para el nuevo viaje, que se basará en el viaje anterior realizado.

Seleccionar Al seleccionar conductores recientes se rellenarán Conductores automáticamente los datos del conductor del nuevo trayecto Recientes: creado en base al trayecto anterior realizado.

ID Vehículo El número de matrícula y el número de vuelo - cualquier (Matrícula): identificador que diferencie este vehículo de cualquier otro.

**Licencia de** Un número de identificación - normalmente un número de **conducir/número** licencia o de identificación de empleado, etc.

Nombre del Su nombre. conductor:

La categoría del vehículo. Los operadores de RITA deben **Categoría del** asegurarse de que utilizan un valor normalizado para informar vehículo: un informe identificando la cantidad total de carga movida por una categoría de vehículo.

Tipo de vehículo: La clasificación general del vehículo dentro de la categoría.

Contacto del Proporcione los datos de contacto del conductor, como número conductor: de teléfono, ID de radio, correo electrónico, etc.

**Empresa de** La empresa de transporte responsable del vehículo. transporte:

Observaciones: Cualquier observación que el expedidor deba tener en cuenta.

(Si es necesario) El número de Instrucciones de Transporte Terrestre (LTI) (si es LTI #: necesario).

Por último, haga clic en la opción "Guardar" para guardar los detalles del nuevo viaje.

| ourney Details                                   |   |                                                 | ^  |
|--------------------------------------------------|---|-------------------------------------------------|----|
| lourney Type                                     |   | Destination                                     |    |
| Internal Transfer                                |   | Please select by typing                         | *  |
| Estimated Dispatch Date                          |   |                                                 |    |
| 17/Jan/2025                                      |   |                                                 | De |
| Dispatch Priority                                |   |                                                 |    |
| Normal                                           |   |                                                 |    |
| Search Recent Journeys (Please select by typing) |   | Search Recent Drivers (Please select by typing) |    |
| Vehicle: ID - Category - Type - Driver Name      | * | Driver: ID - Name - Contact                     | *  |
| /ehicle ld                                       |   | Driver Licence / ID Number                      |    |
| Vehicle Identifier                               | * | Driver Licence / ID Number                      | *  |
| /ehicle Category                                 |   | Driver Name / Owner Name                        |    |
|                                                  |   | Driver Name / Owner Name                        | *  |
| /ehicle Type                                     |   | Driver Contact                                  |    |
| Vehicle Type                                     | * | Driver Contact                                  | *  |
| Fransport Company                                |   |                                                 |    |
| Transport Company                                | * |                                                 |    |
| Remarks                                          |   |                                                 |    |
|                                                  |   |                                                 |    |

## Editar viaje

El botón "**Editar tray**ecto" muestra los detalles del trayecto creado. Para saber cómo añadir un nuevo trayecto, consulte el apartado "**Añadir nuevo trayecto**" de este capítulo.

#### **Eliminar este trayecto**

El botón "**Eliminar este**trayecto" permite al operador eliminar el trayecto creado. Cuando se eliminan trayectos pero no se ha asignado carga, no se notificará a los propietarios de la carga - sólo se notificará a los propietarios si se cancela un trayecto después de haberlo despachado.

## Cargar plan de expedición

El plan de despacho es un documento que el cliente proporciona para distribuir sus envíos en el almacén. Los operadores de RITA pueden cargar un plan de expedición mientras planifican un viaje para el envío. Esto es importante para la futura verificación y conciliación de existencias. Aunque el Cluster de Logística no lo utiliza habitualmente, es crucial para el servicio a la demanda (SOD) del PMA. Además, existe una plantilla para el plan de envío que el operador de RITA puede utilizar.

## Añadir nuevo destino

El botón "**Añadir nuevo destino**" permite al operador añadir o cambiar un nuevo destino y tipo de ubicación al viaje planificado.

| Shipment Details for Consignment: {0} | ×    |
|---------------------------------------|------|
| Location Type Internet Knowfur        |      |
| Destination                           |      |
|                                       |      |
| Close Dialog                          | Save |

# Gestión de envíos en un viaje

## Añadir una remesa a los viajes planificados

Una vez creado el nuevo viaje, añadimos una remesa al viaje planificado de la siguiente manera:

#### Método 1:

**Paso 1:** Filtrar el número de envío que se añadirá al viaje planificado.

Paso 2: Dentro del cuadro de envío, haga clic en la opción "Asignar al viaje":

|                            | Seack on P               | land                                  |                     |                         |            |                                |
|----------------------------|--------------------------|---------------------------------------|---------------------|-------------------------|------------|--------------------------------|
| Storage                    |                          |                                       |                     |                         |            |                                |
| & Transshipment Point      |                          |                                       |                     |                         |            |                                |
| Customer Address           |                          |                                       |                     |                         |            |                                |
| Brindisi - UNLB (Custor    | ner Address)             |                                       |                     |                         |            |                                |
| ✓ ■ 8D5-0248 ≛ W           | lorid Health Organizatio | n                                     |                     |                         |            |                                |
| 1) Inter Agency Covergency | Heath-Kit (11 bowed      | SEach 5,000.0kg                       | 25.00m <sup>2</sup> |                         |            |                                |
|                            | Select journey           | to assign to consign                  | ment BDS-1406 a     | at location: Brindisi - | UNHRD War  | ehouse 1 (Storage)             |
|                            | Select                   | Destination                           | Vehicle Category    | Estimated Dispatch Date | Vehicle Id | Driver: ID - Name -<br>Contact |
|                            |                          | Brindisi - UNLB<br>(Customer Address) | 1                   | 09/May/2021             | CZ-458     | 12345 - ALHASSANE -<br>1235    |
|                            |                          | Close Dialog                          |                     |                         | Assign     |                                |

**Paso 3:** Seleccione el trayecto previsto para la carga y haga clic en el botón '**Asignar**". Dentro de la casilla, indique la Hora de entrega así como la cantidad a enviar. Los usuarios pueden enviar los artículos completos en el SRF o sólo parte de los artículos en el SRF. RITA también permite al operador introducir la cantidad en estado dañado.

Por último, haga clic en "Guardar", y la carga se añadirá al viaje seleccionado.

| Origin Location<br>Brindisi - UNLB (Customer) | Addrewij                  |                        | Extended Deliver   | y Time                                      |           |       |
|-----------------------------------------------|---------------------------|------------------------|--------------------|---------------------------------------------|-----------|-------|
| Consignment Line                              | Quantity in Stock on Hand | Dispatche<br>Condition | d Quantity in Good | Dispatched Quantity in<br>Damaged Condition | Remaining |       |
| 1.) Logistics - MSU                           | 3 in Kit/Set              | 0                      | # Pet              | 0                                           |           | OPart |
| 2.1 Logistics - Prefab                        | 4 in Kit/Set              | 4.                     | 21 Part            | 0                                           |           | OPart |
|                                               | Close Dialog              |                        |                    | Save                                        | _         | -     |

#### Método 2:

Paso 1: Filtre el número de envío que se añadirá al trayecto previsto.

**Paso 2:** Seleccione el envío que se va a cargar y "arrastre y suelte" el envío en el trayecto deseado haciendo clic y manteniendo pulsado el botón del ratón.

| Stock Available to I                   | Dispatch                  | 00    | Planned Journeys                      | + Add Journey                       |
|----------------------------------------|---------------------------|-------|---------------------------------------|-------------------------------------|
| Storage                                |                           |       | 🛲 Road (2)                            | 32,842.0 kg 288.87 m                |
| Brindisi - UNHRD Warehouse 1 (Storage) |                           | ß     | 🏙 17/Jan/2025 🗰 ABCD                  | 32,842.0 kg 288.87 m <sup>3</sup>   |
| ✓ 📕 BDS-1339 💄 UNFPA                   |                           |       |                                       | 8                                   |
| V 📕 BDS-1342 🚨 UNICEF                  |                           |       | iiii 21/Jan/2025 a ABCD               | 0.0 kg 0.00 m <sup>3</sup>          |
| BDS-1374 💄 AECID                       | CCHA Warehouse            |       |                                       | this Journey 🕒 Upload Dispatch Plan |
| 📕 BDS-1377 💄 UNICEF                    | 🕹 Rome Fiumicino Airport  |       | Add new Destin                        | nation                              |
| V 📕 BDS-1388 💄 UNICEF                  |                           |       | San Vito - UN Camp (Customer Address) | 2                                   |
| BDS-1392 🛓 ACTED                       | 🖨 San Vito - UNHRD Wareho | use 2 |                                       |                                     |
| ✓ 📕 BDS-1395 💄 ACTED                   |                           |       |                                       |                                     |
| ✓ 📕 BDS-1399 💄 FHI360                  |                           |       |                                       |                                     |
| ✓ ■ BDS-1403 💄 ACTED                   |                           |       |                                       |                                     |
| ✓ ■ BDS-1405 ▲ ACTED                   |                           |       |                                       |                                     |

**Paso 3** : Dentro del recuadro, indique la Hora de entrega, así como la cantidad a enviar. Los usuarios pueden enviar los artículos completos en la SRF o sólo parte de los artículos en la SRF. RITA también permite al operador introducir la cantidad en estado dañado.

Por último, haga clic en "**Guardar**" y la carga se añadirá al viaje seleccionado.

| Origin Location<br>Brindisi - UNLB (Customer ) | Addrew)                   |                        | Extinuted Deliver  | Time                                        |           |       |
|------------------------------------------------|---------------------------|------------------------|--------------------|---------------------------------------------|-----------|-------|
| Consignment Line                               | Quantity in Stock on Hand | Dispatche<br>Condition | d Quantity in Good | Dispatched Quantity in<br>Damaged Condition | Remaining |       |
| 1.) Logistics - MSU                            | 3 in Kit/Set              | 0                      | 27 Pert            | 0                                           |           | OPart |
| 2.) Logistics - Prefab                         | 4 in Kit/Set              | 4.                     | 27 Part            | 0                                           |           | 0Part |

#### Mover envíos entre viajes planificados

Si la carga de una consignación ya está asignada a un viaje, y un operador de RITA desea asignar la carga de la consignación ya asignada a un nuevo viaje, puede arrastrar y soltar la carga de la consignación asignada directamente entre dos viajes planificados

| Stock Available to                     | Dispatch                   | 00 | Planned Journeys                      | + Add Journey 💿                             |
|----------------------------------------|----------------------------|----|---------------------------------------|---------------------------------------------|
| Storage                                |                            |    | # Road (2)                            | 200.0 kg 1.00 m <sup>3</sup>                |
| Brindisi - UNHRD Warehouse 1 (Storage) |                            | ď  | 🗯 21/Jan/2025 🖪 ABCD                  | 0.0 kg 0.00 m <sup>3</sup>                  |
| ✓ 🗮 BDS-1097 💄 FHI360                  |                            |    |                                       | this Journey 📑 Upload Dispatch Plan         |
| V 📕 BDS-1342 💄 UNICEF                  |                            |    | Add new Destin                        | ation                                       |
| BDS-1374 🚨 AECID                       | CCHA Warehouse             |    | San Vito - UN Camp (Customer Address) | ۶ 🖬                                         |
| 📕 BDS-1377 💄 UNICEF                    | & Rome Fiumicino Airport   |    | 🗰 21/Jan/2025 🖪 ABCD                  | 200.0 kg 1.00 m <sup>3</sup>                |
| V 📕 BDS-1388 🛔 UNICEF                  |                            |    |                                       | this Journey B Upload Dispatch Plan         |
| BDS-1392 🛓 ACTED                       | San Vito - UNHRD Warehouse | 2  | ♦ Add new Destination →               | Dispatch Goods                              |
| V 📕 BDS-1395 😩 ACTED                   |                            |    | San Vito - UN Camp (Customer Address) | <i>۲</i> =                                  |
| ✓ 🗮 BDS-1399 💄 FHI360                  |                            |    | 📕 BDS-1339 💄 UNFPA 🛛 🖥                | 2 Brindisi - UNHRD<br>Warehouse 1 (Storage) |
| ✓ ■ BDS-1403 💄 ACTED                   |                            |    | L                                     |                                             |

Antes de mover la carga a un nuevo trayecto, será necesario crear primero el nuevo trayecto.

Si los operadores de RITA no arrastran y sueltan la carga asignada, también pueden cancelar el viaje asignado para el envío y reasignar el envío a un nuevo viaje en una fecha posterior.

## Cancelación de un viaje asignado para el envío

Si el operador necesita cancelar el viaje asignado, siga los pasos que se indican a continuación:

#### Paso 1: Vaya a la pestaña "Despachos" y haga clic en "Viajes planificados."

**Paso 2:** Al hacer clic en el trayecto se mostrará la información anidada: la fecha del trayecto, el ID del vehículo, el peso y el volumen de la remesa. Si sigue haciendo clic en él, se mostrará información adicional como el número de envío, la organización y la dirección de recogida.

**Paso 3:** Haga clic en el icono de eliminar situado junto a los detalles para eliminar el envío asignado al trayecto.

|                    | Planne                  | d Journeys                | + Add new Journey             |
|--------------------|-------------------------|---------------------------|-------------------------------|
| KFixed-Wing(1)     |                         |                           |                               |
| 22/Jul/2021 555    | 555                     |                           | 7,604.3kg 70.56m <sup>3</sup> |
| Show detail        | Is 🖶 Print Packing List | Remove this Journey Add n | ew Destination                |
| & Rome Fiumicino / | Airport (Airport)       | satch Goods               | + =                           |
| ROM-0205           | L CHAD                  | 1 TNT Wareho<br>(Storage) | ouse - Ancona                 |
| & Rome Ciampino J  | Airport (Airport)       |                           | 个 崔                           |
| ROM-0224           | CXFAM INT               | 🛓 Civitavecchi            | a Port (Sea Port)             |
| -                  |                         | 1 TNT Wareho              | ouse - Ancona                 |

Siguiendo los pasos anteriores, se anulará el envío y éste volverá a la sección "Existencias disponibles" o "Carga en espera de recogida" en función del tipo de servicio solicitado.

#### Confirmación de un envío

Una vez añadida la carga al trayecto creado, el operador hará clic en Despachar Mercancía para despachar la carga en el sistema.

**Paso 1:** Haga clic en el tipo de viaje (Vuelo Fijo/Carretera/Marítimo/Animales de Carga, etc.) y haga clic en el envío que necesita ser transportado.

| Planned Journeys                                 | + Add Journey ? 🖸                                 |
|--------------------------------------------------|---------------------------------------------------|
| 🖶 Road (1)                                       | 32,842.0 kg 288.87 m <sup>3</sup>                 |
| 🛗 17/Jan/2025 🚚 ABCD                             | 32,842.0 kg 288.87 m <sup>3</sup>                 |
| ✓ Edit Journey Print Packing List                | Remove this Journey                               |
| Upload Dispatch Plan  Add new Destinat  Storage) | ion → Dispatch Goods                              |
| 📕 BDS-1097 💄 FHI360 📑                            | Brindisi -<br>UNHRD<br>Warehouse 1<br>(Storage)   |
| 📕 BDS-1623 💄 MSF-CH 🛛 🖺                          | ▲ San Vito -<br>UNHRD<br>Warehouse 2<br>(Storage) |
| RDS-1623 💄 MSF-CH                                | San Vito -<br>UNHRD<br>Warehouse 2<br>(Storage)   |

Dentro del recuadro, el operador verá las siguientes opciones:

**Mostrar Detalles:** Muestra los detalles del Viaje proporcionados por el operador al planificar un viaje.

**Imprimir Lista de Embalaje:**<u>La lista de</u>empaque es el recibo de envío que se puede adjuntar a la guía para confirmar el envío de la carga.

**Eliminar este viaje:** Esta opción permite al operador eliminar el viaje creado. Si la carga ya está asignada al viaje, este acto simplemente devolverá la carga prevista a la sección "Existencias disponibles" o "Carga en espera de recogida".

**Añadir nuevo Destino:** Esta opción permite al operador añadir un nuevo destino y tipo de ubicación al viaje planificado.

| Shipment Details for Consignment: {0} | ×    |
|---------------------------------------|------|
| Location Type<br>Internal Transfer    |      |
| Destination                           |      |
|                                       |      |
| Close Dialog                          | Save |

**Paso 2:** Despachar Mercancía: Seleccione el envío y haga clic en '**Despachar mercancías**'' para confirmar el envío.

| Planned Journeys                           | + Add Journey 🛛 🖸                                 |
|--------------------------------------------|---------------------------------------------------|
| Road (1) 3.                                | 2,842.0 kg 288.87 m <sup>3</sup>                  |
| 🛱 17/Jan/2025 🚚 ABCD 32                    | 2,842.0 kg 288.87 m <sup>3</sup><br>ເ⊗            |
|                                            | ove this Journey                                  |
| Upload Dispatch Plan • Add new Destination | → Dispatch Goods                                  |
| Brindisi - UNHRD Warehouse 1 (Storage)     | ۶ 🕯                                               |
| 📕 BDS-1097 💄 FHI360 🛛 🗎                    | Brindisi -<br>UNHRD<br>Warehouse 1<br>(Storage)   |
| 📕 BDS-1623 💄 MSF-CH 🛛 🚦                    | ▲ San Vito -<br>UNHRD<br>Warehouse 2<br>(Storage) |
| P                                          |                                                   |

Una vez completado el despacho, el envío pasará a la pantalla '**Recibir de un sitio/cliente**" donde el operador deberá confirmar la recepción en destino, Ver *Capítulo "Recibir Carga*".

Cuando el operador haga clic en "**Despachar Mercancía**", aparecerá la siguiente ventana:

| Dispatch goods                  |                                              | ×              |
|---------------------------------|----------------------------------------------|----------------|
| Waybill generated automatically |                                              |                |
| Actual Date of Dispatch         | Number of pallets                            |                |
| 20/Jan/2025                     | Specify the number of pallets on the vehicle |                |
| Print Waybill after dispatching |                                              |                |
| Close Dialog                    | Print Packing List Save                      | Dispatch Goods |

**Fecha Real de Despacho:** Permite al operador ingresar la fecha real de despacho de las partidas.

**Número de Paletas:** El operador de RITA puede especificar el número de paletas cargadas en el vehículo añadido al viaje.

**Imprimir Carta de Porte después del Despacho**: Esta función permite a los operadores de RITA <u>generar</u> automáticamente <u>cartas de porte al despachar la carga</u>. Tenga en cuenta lo siguiente:

• Las albaranes sólo se pueden imprimir en el momento de despachar la carga, no antes.

• Las albaranes siempre se pueden imprimir después del hecho.

**Guía de Carga Manual:** Si los gestores deciden no utilizar la hoja de ruta generada automáticamente, pueden introducir manualmente el número de la hoja de ruta. Existen tres métodos para introducir el número de albarán de viaje:

- 1. **Hoja de ruta manual:** Los operadores de RITA pueden introducir un número de hoja de ruta único para cada envío o utilizar uno genérico para todos los envíos despachados en un mismo trayecto.
- Carta de porte manual, un número de carta de porte para cada destino
   Esta opción permite al operador incluir un número de guía específico para cada destino en el trayecto planificado.
- Carta de porte manual, un número de carta de porte para cada destino y receptorLos operadores pueden introducir los números de guía para cada destino y receptor, permitiendo múltiples números de guía por cliente si hay múltiples receptores en el mismo destino

| 1.071                                                                                                    |                                                                                                    |                                                                   |                                                                                                    |                                                                                                    | TRA                 | NING (RITA    | 2)                                                                                                    |                                                                                                    |               |                   |                  | Ğ              |
|----------------------------------------------------------------------------------------------------|----------------------------------------------------------------------------------------------------|-------------------------------------------------------------------|----------------------------------------------------------------------------------------------------|----------------------------------------------------------------------------------------------------|---------------------|---------------|----------------------------------------------------------------------------------------------------|----------------------------------------------------------------------------------------------------|---------------|-------------------|------------------|----------------|
| T1#:                                                                                                    |                                                                                                    |                                                                   |                                                                                                    | (                                                                                                    | Original:           | Recipier      | nt Copy                                                                                                    |                                                                                                    |               | Waybill N         | umber: W         | B-0003         |
| ransaction Details                                                                                                    |                                                                                                    |                                                                   | - 194<br>- 194                                                                                                  |                                                                                                    |                     | · ·           |                                                                                                    | 2                                                                                                    |               |                   |                  |                |
| Origin Brindisi - Ul<br>Italy - Poglia                                                                                                    | NLB (Customer<br>- Brindisi                                                                              | r Address)                                                        |                                                                                                    | Unit                                                                                                    | ted Nations         | World Foo     | d Programme                                                                                                    | Wayhill Date 05/Au                                                                                                    | g/2024        |                   |                  |                |
| Destination Brindisi - US<br>Italy - Puglia                                                                                                    | NHRD Wareho<br>- Brindisi                                                                                | use I (Stora                                                      | ge)                                                                                                    | Rich                                                                                                    | iie, tel: , ema     | il: richie.bh | attarai@wfp.or                                                                                                    | 8 Vehicle Type Helico                                                                                                    | opter - 50 MT |                   |                  |                |
| Loading Details                                                                                                    |                                                                                                    |                                                                   |                                                                                                    |                                                                                                    |                     |               |                                                                                                    |                                                                                                    |               |                   |                  |                |
|                                                                                                    | Quantity of                                                                                              | Quantity of                                                       | Total Line                                                                                                    | Dimensions                                                                                                    |                     | Frankris      |                                                                                                    |                                                                                                    | 6 - 1         | Recci             | ived (Handling 1 | (aits)         |
| Description                                                                                                    | Unit                                                                                                    | Handling<br>Units                                                 | Woight (kg)                                                                                                    | Volume (m <sup>2</sup> )                                                                                       | Batch No.           | Date          | Range                                                                                                    | Cargo Owarr                                                                                                    | Number        | Good<br>Condition | Damaged          | Les?<br>Receiv |
|                                                                                                    |                                                                                                    |                                                                   |                                                                                                    |                                                                                                    |                     |               |                                                                                                    |                                                                                                    |               |                   |                  |                |
| Tet                                                                                                    | 1000 Each                                                                                                | 50 Bos Caton                                                      | 250                                                                                                    | 5.00                                                                                                    |                     |               | nil-nil                                                                                                    | United Nations World Food<br>Programme                                                                                                    | BD5-1755-1    |                   |                  |                |
| Tast<br>drik romarka                                                                                                    | 1000 Each                                                                                                | 50 Box Carton                                                     | 250                                                                                                    | 5.00                                                                                                    |                     |               | fur-lin                                                                                                    | United Nations World Food<br>Programme                                                                                                    | BDS-1755-1    |                   |                  |                |
| Test<br>with resurks:<br>spatcher Organisation (Calud Nation<br>spatcher Person Nation (Calud Nation<br>Spatcher Person Nation (Calud Nation                                     | Centrication o<br>as World Food Program<br>TTARAJ                                                        | So Bes Carton                                                     | 250<br>open-bool<br>ter Company Nat<br>Deliver Nat<br>Deliver Vehicle<br>Vehicle                                | 5.00<br>Eabu<br>Sani Sarol<br>Di NA<br>Di 11025                                                                |                     | Bend          | nell - nell<br>her Organization N<br>Receiver Person N<br>Receiver Person N<br>Receiver Phase New                                 | Conference F                                                                                                    | BDS-1755-1    | d.                |                  |                |
| Tee<br>Inth remeter<br>Institute Organization<br>Spatistics Organization<br>Spatistics Organization<br>Childeli of dis seales - Darris<br>Consolidation detected to<br>Detection | 2000 Each<br>Ornthilotter<br>as Warkt Food Progra<br>TTARAL<br>stilly die Tooding of the<br>das wayhill. | 50 Bes Carton<br>Conservation D<br>new Transport<br>1<br>On below | 250<br>erected<br>priver Sa<br>Delver Sa<br>Delver S License<br>Vehicle<br>of of the transpo<br>meditor decelor | 5.00<br>rec Baltu<br>rec Sami Sucod<br>ID NA<br>ID 11875<br>retur, Lhordy cort<br>d at the weyhold in<br>Date: | ify the moving of 0 | Rend<br>Rend  | ndl-ndl<br>her Organization N<br>Render Person N<br>Rocher Phres Nes<br>di of the recherics<br>the consudation<br>of the restored | Using Nations World York<br>Programme<br>Constitution of<br>Annual Constitution of Annual<br>Annual Constitution of Annual<br>Annual Constitution of Annual<br>Annual Constitution of Annual Constitution<br>Annual Constitution of Annual Constitution<br>Annual Constitution<br>Annual Constitution | RDS-1735-1    | d<br>iei          |                  |                |

# Imprimir listas de empaque y cartas de porte

## Imprimir Lista de Embalaje

"**Imprimir lista de empaque**" genera un recibo de envío que puede enviarse con toda la carga saliente. Lleva el número de albarán, el nombre de la empresa de transporte, la identificación del vehículo, la ubicación de origen y destino, el nombre de la organización remitente y receptora, y los detalles de los artículos enviados, incluido el número de envío, la descripción del artículo, la cantidad, el embalaje, el peso, el volumen y una columna para especificar el estado de la mercancía (buena/dañada) cuando se recibe. Por último, lleva la firma del preparador, que suele ser el operador del RITA, y una sección con la opción de facilitar el nombre, la fecha y la firma del receptor confirmando la recepción de los artículos en el destino.

En la sección de viaje previsto, la lista de empaquetado permanece vacía hasta que se añade un envío.

| P                                                                                                    | lanned Journeys                                                                                                    | ;                                                                                                    |                                                                                                    | + A                                                                                                    | dd Jo                                                                                                    | ourney ? 🖸                                                                                                    |                                                                                                    |
|----------------------------------------------------------------------------------------------------|----------------------------------------------------------------------------------------------------|----------------------------------------------------------------------------------------------------|----------------------------------------------------------------------------------------------------|----------------------------------------------------------------------------------------------------|----------------------------------------------------------------------------------------------------|----------------------------------------------------------------------------------------------------|----------------------------------------------------------------------------------------------------|
| 🕶 Road (1)                                                                                                    |                                                                                                    |                                                                                                    | 3                                                                                                    | 32,842                                                                                                    | .0 kg                                                                                                    | 288.87 m <sup>3</sup>                                                                                                    |                                                                                                    |
| 🛗 17/Jan/2025                                                                                                    | 💭 ABCD                                                                                                    |                                                                                                    | 32                                                                                                    | 2,842.0                                                                                                    | ) kg                                                                                                    | 288.87 m <sup>3</sup>                                                                                                    |                                                                                                    |
| 🖌 Edit Journ                                                                                                    | ney 🔒 Print F                                                                                                    | PackingList                                                                                                    | × Rem                                                                                                    | nove thi                                                                                                    | is Jou                                                                                                    | rney                                                                                                    |                                                                                                    |
| Upload Dispa Brindisi - UN                                                                                                    | atch Plan 🛛 🔹 A                                                                                                    | dd new Des<br>se 1 (Stora                                                                                                    | tination<br>ge)                                                                                                    | → Di                                                                                                    | ispato                                                                                                    | ch Goods                                                                                                    |                                                                                                    |
| BDS-1097                                                                                                    | L FHI360                                                                                                    | B                                                                                                    |                                                                                                    | UN<br>Wa<br>(Sto                                                                                                    | Brind<br>HRD<br>reho<br>orage                                                                                                    | disi -<br>)<br>ouse 1<br>e)                                                                                                    |                                                                                                    |
|                                                                                                    |                                                                                                    |                                                                                                    |                                                                                                    |                                                                                                    |                                                                                                    |                                                                                                    | https://elta.loge/ustag.org                                                                                                    |
| WHIA RUNNER                                                                                                    |                                                                                                    | document to be a                                                                                                    | ment Rece<br>ttached with Waybill for disp                                                                                                    | eipt<br>auching goods                                                                                                    | _                                                                                                    | 1.1000000000                                                                                                    | rita.global@wfp.org                                                                                                    |
|                                                                                                    |                                                                                                    | Ship<br>document to be a                                                                                                    | oment Rece<br>tasched with Wayhill for dig                                                                                                    | eipt<br>satching goods                                                                                                    |                                                                                                    |                                                                                                    | rita_global@wfp.org                                                                                                    |
| Wavelin Number                                                                                                    |                                                                                                    | Ship<br>document to be a<br>Transport Commo                                                                                                    | oment Recce                                                                                                    | sipt<br>antching goods                                                                                                    |                                                                                                    | RTA OF recept                                                                                                    | Intra-Jrita-Jugensser-org<br>rita-global ewfp.org                                                                                                    |
| Ensure Congress tasks<br>Oregin San V                                                                                                    | Vito - UNHRD Warehouse 2                                                                                                    | ticement in the a<br>Transport Compa<br>(Storage)                                                                                                    | oment Recce                                                                                                    | Eipt<br>aarching goods<br>1888<br>Destination                                                                                          |                                                                                                    | RTA OF rouge<br>Vehicle Id<br>Brindisi - UNHRD Warel                                                                                                    | Intro-Angenderer ang                                                                                                    |
| Teater Cangene takes<br>Washill Number<br>Origin San V<br>Italy<br>Sunder Web                                                                                                    | Vito - UNHRD Warehouse 2<br>- Puglia - Brindisi<br>ens sans Frontières Suise                                                                  | tecunent to be a<br>Transport Compo<br>(Storage)                                                                                                    | nment Rece<br>rached with Wayhill for dig                                                                                                    | 1888<br>Destination                                                                                                    |                                                                                                    | RTA Offenge<br>Vehicle Id<br>Brindis - UNHRD Warel<br>Inly - Puglia - Brindisi                                                                                                    | rita_global@wfp.org                                                                                                    |
| Tenner Cangane trakes<br>Cargin<br>Sender<br>Origin<br>Sender<br>Franz                                                                                                    | Vito - UNHRD Warehouse 2<br>- Puglia - Brindisi<br>ecins Sans Frontières Suisse<br>2, tel: 211 0 922 777 717, emai                            | Construction of the second second sec                                                                                                    | iny                                                                                                    | 1888<br>Destination<br>Receiver                                                                                                    |                                                                                                    | RTA OF renge<br>RTA OF renge<br>Vehicle Id<br>Brindisi - UNHRD Wareł<br>Inly - Puglia - Brindisi<br>United Nations Food and<br>Peter Akary, nel: 92201168                                                                                                    | rita_global@wfp.org                                                                                                    |
| Tenne Congress tender<br>Corgia<br>Sender<br>Corgia<br>Sender<br>Franz<br>Sender<br>Sender | Vito - UNHRD Warehouse 2<br>- Puglia - Brindisi<br>ccins Sans Frontières Suisse<br>z, el: 2110 922 777 717, emai<br>ly@oca.unsf.org           | Transport Compa<br>(Storage)<br>II: ssudan-logco-<br>gwanty                                                                                                    | nnent Recc<br>nached sith Raykil for dy<br>nny                                                                                                    | 1888<br>Issued and a construction<br>Receiver                                                                                          |                                                                                                    | RTA OF monge<br>Vehicle 1 d<br>Brindisi - UNHRD Warel<br>Italy - Puglia - Brindisi<br>United Nations Food and<br>Peter Akany, tel: 92200168                                                                                                    | rita_global@wfp.org                                                                                                    |
| Consigner to Spirit                                                                                                    | Vito - UNHRD Warehouse 2<br>- Puglia - Brindisi<br>ecins Sans Frontières Suisse<br>z, tel: 211 0 922 777 717, emai<br>ly@oca.msf.org          | Contract Compared Compared Compared Compared Compared Compared Contraction Contraction Con                                                                                                    | Iny Packaging 1035 Nome Losse(k)                                                                                                    | 1888<br>Receiver<br>Weight<br>13191 kg                                                                                                 | U Velome<br>2.30 m <sup>2</sup>                                                                                                    | RTA OP morge<br>Vehicle 1 dl<br>Brindisi - UNHRD Warel<br>Italy - Puglia - Brindisi<br>United Nations Food and<br>Peter Akany, tel: 92200168<br>Conferenced arrange gate<br>gate                                                                                                    | rita_sglobal@wfp.org                                                                                                    |
| Consigner to Spirit 1- Spirit 1- Spi                                                                                                    | Vito - UNHRD Warehouse 2<br>- Puglia - Brindisi<br>ectins Sans Frontières Suisse<br>2, tel: 211 0 922 77 717, emai<br>ly@oca.msf.org          | Conserved to be a conserved to be a conserved to be a conserved to be a conserved to be a conserved to be back cogies and back cogies a conserved to be back cogies a conserved to be back conserved to be back conserved to be back conserve                                                                                                    | Packaging Packaging INSYNOTICS                                                                                                    | 1888<br>Destination<br>Receiver<br>Weight<br>13191 kg<br>5550 kg                                                                       | Uclame<br>2.30 m <sup>3</sup><br>2.00 m <sup>3</sup>                                                                                              | RITA OF monja<br>Vehicle I di<br>Brindisi - UNHRD Wareł<br>I duly - Fuglia - Brindisi<br>United Nations Food and<br>Peter Akany, tel: 92200168<br>Centorented annealing to famo                                                                                                    | rita_solution of the second second se |
| Control of the second second sec                                                                                                    | Vito - UNHRD Warehouse 2<br>Puglia - Brindisi<br>ectins Sans Frontières Suisse<br>z, tel: 2110 922 777 717, emai<br>ly@cca.msf.org            | Consultive<br>Consultation of the second<br>Consultation of the second<br>Consultation<br>Consultation<br>Cons | Packaging Packaging 1085 None/Loose(b) 1 None/Loose(b) 4 Bain/Baadleb)                                                                                                    | 1888<br>Destination<br>Receiver<br>Weight<br>13194 kg<br>2350 kg<br>245 kg                                                             | Volume<br>2.30 m <sup>3</sup><br>2.00 m <sup>3</sup>                                                                                              | Elfs de lange<br>Vehicle Id<br>Brindisi - UNHRD Warel<br>Italy - Poglia - Brindisi<br>United Nations Food and<br>Peter Akany, tel: 92200168                                                                                                    | ningo of nata angenerative ang<br>rita global@wifp.org<br>Cataon renge<br>ABCD<br>house 1 (Storage)<br>Agriculture Organisation<br>4, email: Peter Akany@fao.org                                                                                                    |
| Configure     Configure                                                                                                    | Vito - UNHRD Warehouse 2<br>Puglia - Brindisi<br>cents Sans Frontières Suisse<br>z, tel: 211 0 922 777 717, emai<br>ly@oca.msf.org            | Contraction of the contract of the contract of                                                                                                    | Parkaging<br>1085 None/Loose(i)<br>1 None/Loose(i)<br>1 Band/Bandband<br>1 Band/Bandband<br>1 Band/Bandband                                                                                                    | 1888<br>1888<br>Destination<br>Receiver<br>13194 kg<br>2350 kg<br>245 kg<br>245 kg                                                     | Volume<br>2.30 m <sup>3</sup><br>2.00 m <sup>3</sup><br>2.00 m <sup>3</sup>                                                                       | Effekterenge<br>Volice Id<br>Brindisi - UNHRD Warel<br>Indy - Poglia - Brindisi<br>United Nations Food and<br>Peter Akany, tel: 92200168                                                                                                    | nings of nata algebraic days                                                                                                    |
| LOS 162     3     - PEPEPVC reg.                                                                                                    | Vito - UNHRD Warehouse 2<br>- Puglia - Brindisi<br>cents Sans Frontières Suisse<br>z. tel: 211 0 922 777 717, emai<br>y@cca.msf.org           | Content of the second second s                                                                                                    | Packaging Packaging Packaging Packaging 1065 None/Loose(s) 4 Bale/Banfle(s) 10 Bac/Caron(s) 2 Bac/Caron(s) 2                                                                                                    | 1888<br>1888<br>Destination<br>Receiver<br>13194 kg<br>2350 kg<br>245 kg<br>1680 kg<br>238 kg                                          | Velume<br>2.30 m <sup>3</sup><br>0.50 m <sup>3</sup><br>2.00 m <sup>3</sup><br>0.50 m <sup>3</sup>                                                | ATTA OP more:<br>Valide Id<br>Brindisi - UNHRD Wareł<br>Indy - Puglia - Brindisi<br>United Nations Food and<br>Peter Akany, tel: 92200168<br>Constructive Jarreidag to Sa<br>operations of the second second | Integration of the second second seco |
| Event Cangeneer terreter     Congener     Congener                                                                                                    | Vito - UNHRD Warehouse 2<br>- Puglia - Brindisi<br>cents Sans Frontières Suisse<br>z, tel: 211 0 922 777 717, emai<br>ly@oca.msf.org          | Construction           Transport Compt           (Storage)           Its studan-logco-           Owanity           1005 Bak 0g(0)           205 Bak 0g(0)           215 Bak 0g(0)           215 Bak 0g(0)           215 Bak 0g(0)           215 Bak 0g(0)           215 Bak 0g(0)           216 Bak 0g(0)           216 Bak 0g(0)           216 Bak 0g(0)           216 Bak 0g(0)                                                                                                    | Parkaging<br>Parkaging<br>1985 None/Lose(s)<br>1 None/Lose(s)<br>1 None/Lose(s)<br>2 Baie/Banfle(s)<br>10 Bar/Cranol)<br>2 Bag/Sark(s)                                                                                                    | 1888<br>Destination<br>Receiver<br>13194 kg<br>5350 kg<br>245 kg<br>1660 kg<br>228 kg<br>125 kg                                        | Volume<br>2.30 m <sup>3</sup><br>2.00 m <sup>3</sup><br>0.50 m <sup>3</sup><br>0.20 m <sup>3</sup><br>0.50 m <sup>3</sup>                         | ATTA OF menys  ETTA OF menys  Volice Id  Brindisi - UNHRD Wareł Indy - Puglia - Brindisi United Nations Food and Peter Akany, tel: 92200168  Constructive Jarreda (e. 6. a. a. a. a. a. a. a. a. a. a. a. a. a.                                                                                                    | Integration of the second second seco |
| Line of the second second                                                                                                    | Vito - UNHRD Warehouse 2<br>- Puglia - Brindisi<br>centos Sans Frontières Suisse<br>z, tel: 211 0 922 777 717, emai<br>y@oca.msf.org<br>Pydem | Contraction of the second second seco                                                                                                    | Packaging<br>Packaging<br>1085 None/Lose(b)<br>1 None/Lose(b)<br>2 Bac/Catrol(b)<br>2 Bac/Catrol(b)<br>2 Bac/Catrol(b)<br>3 Bag/Sock(b)<br>Total                                                                                                    | 1888<br>Destination<br>Receiver<br>Weight<br>13194 kg<br>5350 kg<br>245 kg<br>1680 kg<br>125 kg<br>20892 kg<br>20992 kg                | Valamer<br>2.30 m <sup>2</sup><br>2.80 m <sup>2</sup><br>0.30 m <sup>2</sup><br>0.30 m <sup>2</sup><br>0.30 m <sup>2</sup><br>7.50 m <sup>3</sup> | ATTA OF more:<br>Valide I d<br>Brindisi - UNHRD Wareł<br>Indy - Puglia - Brindisi<br>United Nations Food and<br>Peter Akany, tel: 92200168<br>Constructive Jarreidag to Sa<br>ward                                                                                                    | rita_dojeuter.org                                                                                                    |
| Creates     Construction     Construction     Constr                                                                                                    | Vito - UNHRD Warehouse 2<br>- Puglia - Brindisi<br>ecins Sans Frontières Suisse<br>a, tel: 211 0 9277 717, emai<br>y@@cca.msf.org<br>putina   | Characterization           Transport Comparisation           (Storage)           Its studan-logoco-           Quantity           1085 Balk Big(s)           409 Balk Big(s)           245 Balk Big(s)           245 Balk Big(s)                                                                                                    | Parkaging<br>Parkaging<br>1055 NonerLoose(s)<br>4 Bair/Bandle(s)<br>10 Bas/Carton(s)<br>2 Bas/Carton(s)<br>5 Bag/Sack(s)<br>Textal                                                                                                    | 1888<br>Destination<br>Receiver<br>Voight<br>13194 kg<br>2350 kg<br>245 kg<br>1680 kg<br>298 kg<br>123 kg<br>123 kg<br>20832 kg        | Valuese<br>2.30 m <sup>3</sup><br>0.50 m <sup>2</sup><br>0.20 m <sup>3</sup><br>0.30 m <sup>2</sup><br>7.50 m <sup>3</sup>                        | ATTA OF more                                                                                                    | rita_global@wfp.org                                                                                                    |
| Content of the second second sec                                                                                                    | Vito - UNHRD Warehouse 2<br>- Puglia - Brindisi<br>ccins Sans Frontières Suisse<br>, tel: 211 0 922 777 717, emai<br>y@Poca.msf.org<br>iptes  | Construction of the second second sec                                                                                                    | Perchaging Perchaging 1085 None/Loose(s) 1 None/Loose(s) 1 None/Loose(s) 1 None/Loose(s) 2 Bas/Carton(s) 2 Bas/Carton(s) 2 Bas | 1888<br>Destination<br>Receiver<br>Voight<br>13194 kg<br>2350 kg<br>245 kg<br>268 kg<br>125 kg<br>208 kg<br>125 kg<br>208 kg<br>125 kg | Values<br>2.30 m <sup>3</sup><br>2.00 m <sup>3</sup><br>0.50 m <sup>2</sup><br>0.50 m <sup>2</sup><br>7.50 m <sup>3</sup>                         | ETA OF ments                                                                                                    | Integration of the second second seco |

Imprimir lista de empaque médica:

RITA permite a los usuarios imprimir un diseño de lista de empaque diseñado específicamente para artículos médicos. La Lista de Embalaje Médico condensa todos los artículos en una sola tabla en lugar de separarlos por envío. Esta función es más frecuente cuando se almacenan y transportan medicamentos en una operación.

| Road (1)                           |                                                                                                    | 32,842.0 kg                        | 288.87 n              |
|------------------------------------|----------------------------------------------------------------------------------------------------|------------------------------------|-----------------------|
| 簡 17/Jan/2025 🖪 A                  | BCD                                                                                                    | 32,842.0 kg                        | 288.87 m              |
| ✔ Edit Journey ■ Upload Dispatch P | <ul> <li>⊖ Print Packing List  × R</li> <li>□□ Print Packing List (en)</li> </ul>                                           | emove this Jou                     | irney<br>i Goods      |
| 🔒 Brindisi - UNHRD                 | Lista de Embarque (es)     Imprimer la liste de colisage                                                                    | (fr)                               | +                     |
| BDS-1097 ≗ F⊦                      | <ul> <li>Print Med Packing List (en)</li> <li>Imprimer la Liste de Colisage</li> <li>Imprimir lista de embalagem</li> </ul> | Médical (fr)<br>médica (pt)        | isi -<br>se 1         |
| 📕 BDS-1623 💄 MS                    | SF-CH 🖥                                                                                                    | San<br>UNHRE<br>Wareho<br>(Storage | Vito -<br>)<br>ouse 2 |

## Impresión de albaranes

Las albaranes pueden generarse directamente desde RITA.

Las albaranes sólo pueden generarse en el momento de expedir un viaje, o después de que el viaje haya sido expedido. Las albaranes no pueden generarse previamente.

Si la función de albarán está activada para el proyecto de RITA, los operadores pueden generar albaranes en el momento de despachar la carga seleccionando la casilla de verificación**"Imprimir albarán después del despacho**" y, a continuación, seleccionando el botón**"Despachar mercancías**". Se creará automáticamente una hoja de ruta para ese trayecto.

| Stock Available to Dispatch O C                 | Planned Journeys                      | + Add Journey                             |
|-------------------------------------------------|---------------------------------------|-------------------------------------------|
| Storage :                                       | # Road (1)                            | 7,600.0 kg 2.55 m                         |
| Brindisi - UNHRD Warehouse 1 (Storage)          | # 21/Jan/2025 # ABCD                  | 7,600.0 kg 2.55 m                         |
| ✓ ■ BD5-1097 L FHI360                           |                                       | ey 🖪 Upload Dispatch Plan                 |
| V 📕 BDS-1342 💄 UNICEF                           | Add new Destination     Hispatch      | Goods                                     |
| BDS-1374 🚨 AECID 🌲 OCHA Warehouse               | San Vito - UN Camp (Customer Address) | ۶                                         |
| V 📕 BDS-1388 🛓 UNICEF                           | 📕 BDS-1377 💄 UNICEF 🛛 🖥               | Brindisi - UNHRD<br>Warehouse 1 (Storage) |
| BDS-1392 🛓 ACTED 👪 San Vito - UNHRD Warehouse 2 |                                       |                                           |
| ✓ ■ BD5-1395 💄 ACTED                            |                                       |                                           |
| ✓ ■ BDS-1399 L FHI360                           |                                       |                                           |
| ✓ ■ BDS-1403 💄 ACTED                            |                                       |                                           |
| V 🖪 BDS-1405 🙎 ACTED                            |                                       |                                           |

Las hojas de ruta también pueden imprimirse en cualquier momento después de haber despachado un viaje. Para ello, vaya a las pestañas<u>"Expediciones en curso</u>" o<u>"Historial de expediciones</u>".

En el menú de la pestañ**a"Opciones"** de cada viaje despachado, los usuarios pueden seleccionar**"Imprimir hoja de ruta**".

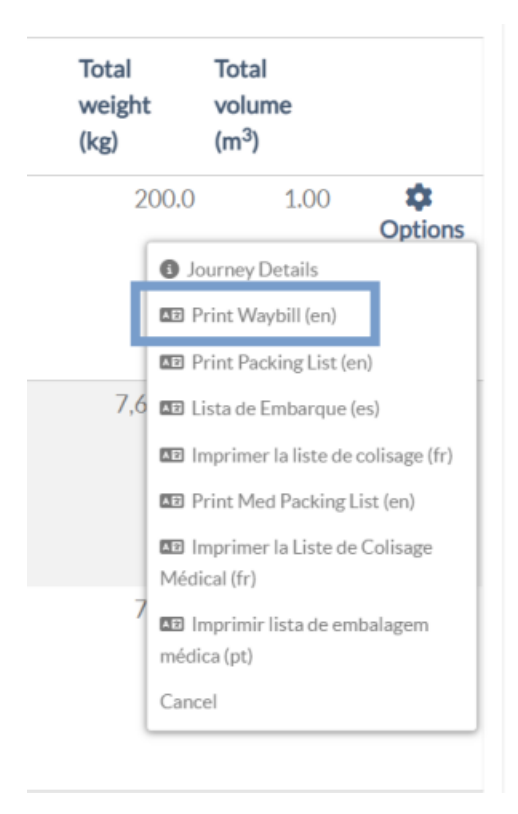

# Stock disponible para envío

Esta sección muestra el stock disponible actualmente en a)**Almacén** (dentro del Sitio y Proyecto actuales), b) **Punto de Transbordo**, o c)**Dirección del Cliente**, donde se encuentra la mercancía. Una vez planificado el viaje y asignado el envío, éste pasa de "**Stock**Disponible**para Despacho**" a "**Viajes Planificados**".

|           |                                                     |                          | _                        |                     |       |
|-----------|-----------------------------------------------------|--------------------------|--------------------------|---------------------|-------|
| Planning  | In-progress Dispatche                               | es 🕓 Cancel              | lled pendin              | gCustomer           | Colle |
|           | Stock Available t                                   | o Dispatch               |                          | •                   |       |
| 😫 Storage | 1                                                   |                          |                          |                     |       |
| 🕹 Transsh | ipment Point                                        |                          |                          |                     |       |
| 🔺 Custon  | ner Address                                         |                          |                          |                     | 1     |
| FAO Hea   | dquarters (Customer Add                             | ress)                    |                          | Ľ                   | 1     |
| BDS-      | 0418 💄 UNDP                                         | 🔒 Bi<br>Ware             | rindisi - UN<br>ehouse 1 | HRD                 |       |
| 1: Health | - Essential changes register<br>I≣ Show Disposition | 330 Each<br>Assign to jo | 4.2 kg<br>purney         | 0.01 m <sup>3</sup> |       |

**Almacenamiento:** Cuando el operador recibe carga en el almacén registrado como almacenamiento dentro del sitio actual y del proyecto, esos envíos se listan bajo la opción "**Almacenamiento**" en la sección Stock Disponible para Despachar de la pantalla de despacho.

**Punto de Transbordo:** Cuando el operador recibe carga en los puntos de tránsito como aeropuertos o puertos registrados como puntos de transbordo dentro del sitio actual y el proyecto, dichos envíos se listan bajo la opción "**Punto de Transbordo**" en la sección Stock Disponible para Despacho de la pantalla de despacho.

**Dirección del cliente:** Cuando el operador recibe carga en el almacén o punto de transbordo del cliente registrado como dirección del cliente dentro del sitio actual y el proyecto, esos envíos se listan bajo "**Dirección del cliente**" en la sección Stock disponible para despachar de la pantalla de despacho.

El envío aún debe ser liberado al cliente dentro de la recepción confirmada en destino. Box, el operador verá las siguientes opciones:

#### **Mostrar Disposición**

La opción "**Mostrar Disposición**" proporciona al operador el estado actual y la información relativa a las partidas del envío.

| Consignment Number                                                                                                    | Owner's Reference                                                                          | e                                                                                                    | Tracking            | Code                        |                                   |                      | Priority       |                         |                  |                            |
|----------------------------------------------------------------------------------------------------|--------------------------------------------------------------------------------------------|----------------------------------------------------------------------------------------------------|---------------------|-----------------------------|-----------------------------------|----------------------|----------------|-------------------------|------------------|----------------------------|
| BDS-1339                                                                                                    | PO 42605                                                                                   |                                                                                                    | 580222              | 2449                        |                                   |                      | Normal         |                         |                  |                            |
| Sender                                                                                                    |                                                                                            |                                                                                                    | Receiver            |                             |                                   |                      |                |                         |                  |                            |
| United Nations Population Fund - A                                                                                                    | United !                                                                                   | United Nations Population Fund - Ali Dotian Wanogo                                                      |                     |                             |                                   |                      |                |                         |                  |                            |
| ArrivingTo                                                                                                    |                                                                                            |                                                                                                    | Destinatio          | on                          |                                   |                      |                |                         |                  |                            |
| Brindisi - UNHRD Warehouse 1 (Sto                                                                                                    | orage)                                                                                     |                                                                                                    | Brindisi            | - UNHRD W                   | arehouse 1                        | (Storage)            |                |                         |                  |                            |
| itatus                                                                                                    |                                                                                            |                                                                                                    | Remarks             |                             |                                   |                      |                |                         |                  |                            |
| In Progress                                                                                                    |                                                                                            |                                                                                                    |                     |                             |                                   |                      |                |                         |                  |                            |
| Service is underway. (in c                                                                                                    | ase of storage) good                                                                       | s may have                                                                                              |                     |                             |                                   |                      |                |                         |                  |                            |
| Service is underway: (in o<br>partially or fully arrived i<br>transport) goods may hav                                                     | case of storage) good<br>n the warehouse; an<br>ve been partially or fi<br>Description     | s may have<br>d/or (in case of<br>ully dispatched.<br>Inventory<br>Units<br>Handling<br>Units           | Remains w/Sender    | Cancelled<br>by Sender      | Received<br>from<br>Sender        | Transfer<br>Out      | Transfer<br>In | Stock on<br>Hand        | Reported<br>Lost | Released<br>to<br>Receiver |
| Service is underway: (in o<br>partially or fully arrived i<br>transport) goods may hav<br>BDS-1339-1: Health - KIT DE DIM<br>Shippinglabel | case of storage) good<br>in the warehouse; and<br>ve been partially or find<br>Description | s may have<br>d/or (in case of<br>ully dispatched.<br>Inventory<br>Units<br>Handling<br>Units<br>Esch 8 | Remains<br>w/Sender | Cancelled<br>by Sender<br>0 | Received<br>from<br>Sender<br>800 | Transfer<br>Out<br>0 | Transfer<br>In | Stock on<br>Hand<br>800 | Reported<br>Lost | Released<br>to<br>Received |

## Asignar a viaje

La opción "**Asignar a viaje**" asigna el envío a un viaje planificado. Después de este paso, el envío se moverá de "Stock disponible" a la sección "**Viaje planificado**". En los párrafos siguientes se detalla cómo asignar un envío a un viaje planificado:

# Carga en espera de recogida

Cuando la solicitud de servicio del Cliente sea para recoger la carga en la dirección del cliente (no necesariamente en el mismo Sitio) o en un punto de transbordo, los envíos figurarán en la sección "**Carga en espera de recogida**". Esta sección se divide en dos partes:

- Dirección del cliente
- Punto de transbordo

|                       | Cargo Awaiting Collection |
|-----------------------|---------------------------|
| 🕹 Transshipment Point |                           |
| 🛔 Customer Address    |                           |

**Dirección del cliente:** Dentro del recuadro, el operador verá la ubicación de Recogida listada como "**Dirección del Cliente**". Al hacer clic en ella se mostrará la información anidada del envío: Número de Consignación, nombre de la agencia, destino de la carga, categoría del artículo, descripción del artículo, cantidad, peso y volumen.

**Punto de transbordo:** Dentro del recuadro, el operador verá la ubicación de recogida que figura como punto de transbordo, como un aeropuerto o un puerto marítimo. Al hacer clic en él, se mostrará la información anidada del envío: el Número de envío, el nombre de la agencia, el destino final de la carga, la categoría del artículo, la descripción del artículo, la cantidad, el peso y el volumen.

| Cargo Awaiting Collection                                                    |                                     |  |  |  |  |  |
|------------------------------------------------------------------------------|-------------------------------------|--|--|--|--|--|
| Lustomer Address                                                             |                                     |  |  |  |  |  |
| Brindisi - UNLB (Customer Address)                                           |                                     |  |  |  |  |  |
| 📕 BDS-1433 💄 WFP                                                             | Brindisi - UNHRD Warehouse 1        |  |  |  |  |  |
| 1: WASH - Chilled alcohol for cleaning in SA 巻<br>I ⊞ Show Disposition ← Ass | 5 Each 200.0 kg 1.50 m <sup>3</sup> |  |  |  |  |  |

Dentro del recuadro, el operador verá las siguientes opciones:

## **Cancelar pendiente**

El usuario puede cancelar la solicitud de servicio en su totalidad o cancelar la recogida pendiente de artículos. En estos casos, el operador puede hacer clic en el botón "**Cancelar pendiente**".

"Cancelar Pendiente" dará como resultado lo siguiente:

- Cancelación de todo el envío ya que la carga nunca llegará. El envío se cerrará.
- Se cancelarán las partidas pendientes del envío. El operador puede indicar el motivo de la cancelación. El envío estará en curso, pero sólo para la cantidad real transportada.

Estos envíos aparecerán como**"Cancelados por el usuario del servicio**" en la sección "**Cancelados pendientes de cobro del cliente**" de la pestaña "**Envíos**".

| Cargo Awaiting C                                                    | Collection   |                            | <b>?</b> []         |
|---------------------------------------------------------------------|--------------|----------------------------|---------------------|
| 🛔 Customer Address                                                  |              |                            |                     |
| Brindisi - UNLB (Customer Address)                                  | )            |                            |                     |
| 📕 BDS-1432 💄 WFP                                                    | 😭 I<br>Wa    | Brindisi - UN<br>rehouse 1 | HRD                 |
| 1: WASH - Product with All Special<br>Handling Category & 😰 -5 30°C | 5 Each       | 200.0 kg                   | 1.50 m <sup>3</sup> |
| E Show Disposition Assign                                           | n to journey | Cancel per                 | nding               |

Las otras opciones dentro del cuadro incluyen.**"Mostrar Disposición**" y**"Asignar a Viaje**". Se describen en el apartado **Stock disponible para despacho** de este capítulo.

Cuando los usuarios cancelan la solicitud de cobros, dichos envíos aparecen en la lista de "**Cobros pendientes de cliente cancelados**" en la pantalla de "**Despachos**". Para anular dichos envíos, los usuarios deben ir a "**Cobros**de clientes pendientes cancelados" y seguir el proceso de anulación.

## Despachos en curso

Los envíos en curso con despachos parciales aparecen en Despachos en curso si todavía hay existencias en el grupo de ubicaciones actual.

#### **Cancelar Despachos**

A continuación se detallan los pasos para Cancelar Despachos:

**Paso 1:** Mostrar Filtro: Utilice la opción "**Mostrar Filtro**" en la sección superior derecha, junto al botón Exportar para encontrar el despacho que debe ser cancelado.

| Consignment Number | Actual Date of Dispatch | Search                           |
|--------------------|-------------------------|----------------------------------|
| Carvignment Namber |                         | Shareb among rulesant properties |
|                    |                         |                                  |

El operador puede buscar el despacho por su número, fecha real de despacho, o proporcionando cualquier otro detalle del despacho en el cuadro de búsqueda.

**Paso 2:** Haga clic en el botón "**Opciones**" situado hacia el extremo derecho del envío y seleccione el botón "**Cancelar**" del menú desplegable que aparece.

| Actual Date of<br>Dispatch | Origin, Destination,<br>Consignment,<br>Waybill                                                                                       | Vehicle Type | Transport Company | Remarks | Total weight<br>(kg)                           | Total volume<br>(m <sup>3</sup> )                                                                                                    |
|----------------------------|----------------------------------------------------------------------------------------------------|--------------|-------------------|---------|------------------------------------------------|----------------------------------------------------------------------------------------------------|
| 7/Jan/2025                 | San Vito - UNHRD<br>Warehouse 2<br>(Storage) → Brindisi -<br>UNHRD Warehouse 1<br>(Storage)<br>BDS - 1015 - ACF<br>USA<br>WB - 002942 | 10 MT TRUCK  | LTI               |         | 723.0<br>Jou<br>DP Pr<br>D Pr<br>D Lik<br>D Im | 16.97 Option<br>rrney Details<br>int Waybill (en)<br>int Packing List (en)<br>ta de Embarque (es)<br>primer la liste de colisage (fr) |
| 4/Dec/2024                 | Brindisi - UNHRD<br>Warehouse 1<br>(Storage) → Ancona<br>Port (Sea Port)                                                              | 10 MT TRUCK  | LTI               |         | Cance                                          | int Med Packing List (en)<br>primer la Liste de Colisage Médical (fr)<br>primir lista de embalagem médica (pt)                        |

**Paso 3:** Aparece un cuadro con los detalles del envío. El operador debe confirmar los detalles y hacer clic en el botón "Eliminar" para confirmar la anulación del envío.

Los despachos seleccionados volverán a la sección de Viajes Planificados. Tenga en cuenta que todas las casillas son las introducidas previamente por el operador en el momento del envío y están desactivadas. El operador no puede realizar ningún cambio en ellas. Si se cancela un despacho, los propietarios de la carga y los destinatarios de la carga (si son distintos del propietario) serán notificados automáticamente de los cambios. Se pedirá a los operadores de RITA que proporcionen una explicación de por qué se canceló el despacho.

| Search Recent Journeys (Please select by typing)                                                                    |            | Search Kecent Drivers (Please select by typing) |               |   |   |
|----------------------------------------------------------------------------------------------------|------------|-------------------------------------------------|---------------|---|---|
| Vehicle: ID - Category - Type - Driver Name                                                                         | ♦          | Driver: ID - Name - Contact                     |               | ≈ |   |
| Vehicle Id                                                                                                    |            | Driver Licence / ID Number                      |               |   |   |
| 11876                                                                                                    | *          | Driver Licence / ID Number                      |               | * |   |
| Vehicle Category                                                                                                    |            | Driver Name / Owner Name                        |               |   |   |
| Helicopter                                                                                                    |            | Driver Name / Owner Name                        |               | * |   |
| Vehicle Type                                                                                                    |            | Driver Contact                                  |               |   | 1 |
| 12                                                                                                    | *          | Driver Contact                                  |               | * | 1 |
| Transport Company                                                                                                   |            |                                                 |               |   | I |
| Transport Company                                                                                                   | *          |                                                 |               |   | I |
| Remarks                                                                                                    |            |                                                 |               |   | I |
|                                                                                                    |            |                                                 |               |   | 1 |
| LTI#                                                                                                    |            |                                                 |               |   | 1 |
|                                                                                                    |            |                                                 |               |   | 1 |
| Brindisi - UNHRD Warehouse 1→ EUR Service Genova Srl BD<br>BDS-1731-1: Food Security - Canned food<br>(→ Dispatched | S - 1731 - | WFP B WB-000220<br>Good Condition               | 10000<br>Each |   |   |
| Close Dialog                                                                                                    |            | Delete                                          |               |   |   |

# Clientes pendientes de cobro cancelados

Esta sección, "**Cobros pendientes de clientes cancelados**", enumera todos los envíos con solicitudes de recogida de carga canceladas.

| <b>PRITA</b> | ALA                   | AL.       |                   | Cluster Production  | Project<br>TRAININ | G (RITA2) 🤝 | Location Group<br>Brindisi | -            | rita global@w | /fp.org▼ |
|--------------|-----------------------|-----------|-------------------|---------------------|--------------------|-------------|----------------------------|--------------|---------------|----------|
| 🗠 Dashboard  | Consignments          | Receives  | C → Dispatches    | 📄 Stock Mar         | nagement           | 📰 Reportin  |                            |              |               |          |
| Planning     | In-progress Dispatche | S Cancell | ed pending Custom | er Collections      | S Dispatch H       | istory      |                            | Show filters | Export        | 0        |
|              |                       |           | 7 results for     | und 🏟 Customize Col | umns               |             |                            |              |               |          |

El operador puede anular el envío que los clientes registraron como no enviado o cancelado. Para ello, siga los pasos que se indican a continuación:

**Paso 1: Mostrar Filtro:** Utilice la opción "**Mostrar Filtro**" en la parte superior derecha para encontrar el envío que debe ser cancelado.

| ľ | Consignment Number | Actual Date of Receipt from | Actual Date of Receipt to | Search                           |
|---|--------------------|-----------------------------|---------------------------|----------------------------------|
|   | Consignment Number |                             |                           | Search among relevant properties |
|   |                    |                             |                           |                                  |

El operador puede buscar el envío por su número, fecha real de envío o proporcionando cualquier otro detalle del envío en el cuadro de búsqueda.

**Paso 2:** Haga clic en la pestaña "**Opciones**" hacia el extremo derecho del envío seleccionado y seleccione la opción "Cancelar".

| 🗹 Dashboard 🛛 🔳    | Consignments 🔸 Re      | eceives 🚺 🗘 Dis       | patches 📄 💼 Stock Manage            | ement 🔳 🗄            | Reporting                         |                      |          |
|--------------------|------------------------|-----------------------|-------------------------------------|----------------------|-----------------------------------|----------------------|----------|
| 🕇 Planning 🕓 In    | -progress Dispatches   | Cancelled pending     | g Customer Collections              | Dispatch History     |                                   | ➡ Hide filters       | 🖾 Export |
| Consignment Number |                        | Actual Date of        | Receipt from Actual Date of Re      | ceipt to Sear        | ch                                |                      |          |
|                    |                        |                       |                                     |                      | arch among relevant               |                      |          |
|                    |                        |                       | 7 results found 🏚 Customize Columns | 5                    |                                   |                      |          |
| Loss Reported Date | Loss Reported Location | Consignment<br>Number | Cancelled by                        | Total weight<br>(kg) | Total volume<br>(m <sup>3</sup> ) | Number of<br>pallets |          |
| 12/Jan/2022        | Brindisi - UNHRD       | BDS-1425              | Cancelled by Service User           | 200.0                | 1.50                              |                      | 11       |
|                    | Warehouse 1 (Storage)  |                       |                                     |                      | _                                 |                      | Options  |

**Paso 3:** El operador debe comprobar los detalles del envío seleccionado y hacer clic en "**Guardar**" para confirmar la cancelación. Al hacerlo, se anulará la cancelación de los artículos pendientes y los artículos del envío volverán a "**Carga en espera de recogida**".

| Cancel Pending Custom                                          | er Collection Cancella | ation for BDS-1425 |                    | × |
|----------------------------------------------------------------|------------------------|--------------------|--------------------|---|
| Consignment Line                                               | Cancelled Quantity     | Weight             | Volume             |   |
| 1: Food Security - Fertilizer Raw materials Sliver Nitrate 😤 🔒 | 5 Each                 | 200.0kg            | 1.50m <sup>3</sup> |   |
| Cle                                                            | ose Dialog             |                    | a Save             |   |

# Historial de envíos

La página Historial de envíos enumera todos los envíos del grupo de ubicaciones actual confirmados como enviados.

Al hacer clic en la pestaña de opciones aparece un menú desplegable. El operador de RITA puede ver los detalles del viaje, imprimir hojas de ruta y ver la lista de empaque del despacho de carga.

| 🗠 Dashboard                | Consignments                                                               | Receives 🚺                                                                  | Dispatches 📄 Stock         | Management                                                                    | Reporting                                                                                                    |     |
|----------------------------|----------------------------------------------------------------------------|-----------------------------------------------------------------------------|----------------------------|-------------------------------------------------------------------------------|----------------------------------------------------------------------------------------------------|-----|
| i Planning                 | In-progress Dispatches                                                     | Cancelled pen                                                               | ding Customer Collections  | Oispatch H                                                                    | Tistory Show filters                                                                                                    | ort |
|                            |                                                                            |                                                                             | 383 results found 🔅 Custom | ize Columns                                                                   |                                                                                                    |     |
| Actual Date of<br>Dispatch | Origin, Destination,<br>Consignment,<br>Waybill                            | Vehicle Type                                                                | Transport Company          | Remarks                                                                       | Total weight Total volume<br>(kg) (m <sup>3</sup> )                                                                                          |     |
| 17/Jan/2025                | Brindisi - UNHRD<br>Warehouse 1<br>(Storage) → OCHA<br>Warehouse (Customer | jisi - UNHRD 10 MT TRUCK LTI<br>shouse 1<br>age) → OCHA<br>shouse (Customer |                            | Journey Details     Optio     Print Waybill (en)     Print Fjecking List (en) | ons                                                                                                    |     |
|                            | Address)<br>BDS-1806 -<br>ACTED<br>B WB-002930                             |                                                                             |                            |                                                                               | Lista de Embarque (es)     Imprimer la liste de colisage (fr)     Print Med Packing List (en)     Imprimer la liste de Colisage Médical (fr) |     |
| 17/Jan/2025                | Brindisi - UNHRD<br>Warehouse 1                                            | 10 MT TRUCK                                                                 | LTI                        |                                                                               | Imprimir lista de embalagem médica (pt)                                                                                                    | ons |

| ⊻ Dashboard                | Consignments •                                                                                                    | Receives [+   | Dispatches 📄 Stock Manageme           | ent 🛛 Reporting                                                                                                    |          |
|----------------------------|----------------------------------------------------------------------------------------------------|---------------|---------------------------------------|----------------------------------------------------------------------------------------------------|----------|
| Planning                   | In-progress Dispatches                                                                                                | Cancelled per | ading Customer Collections O Dis      | patch History The Show filters                                                                                                    | C Export |
|                            |                                                                                                    |               | 383 results found 🏟 Customize Columns |                                                                                                    |          |
| Actual Date of<br>Dispatch | Origin, Destination,<br>Consignment,<br>Waybill                                                                       | Vehicle Type  | Transport Company Remark              | s Total weight Total volume<br>(kg) (m <sup>3</sup> )                                                                                                    |          |
| 7/Jan/2025                 | Brindisi - UNHRD<br>Warehouse 1<br>(Storage) → OCHA<br>Warehouse (Customer<br>Address)<br>BDS-1886 -<br>ACTED         | 10 MT TRUCK   | LTI                                   | Journey Detail     Journey Detail     Detail     D'     Print Waybill (en)     D'     D'     Ista de Embarque (es)     D'     Inprimer la liste de colisage (fr)     D'     Print Med Packing List (en) | Options  |
| 7/Jan/2025                 | Brindisi - UNHRD<br>Warehouse 1<br>(Storage) → OCHA<br>Warehouse (Customer<br>Address)<br>BDS-1807 - WFP<br>WB-002931 | 10 MT TRUCK   | LTI                                   | Imprimer la Liste de Colisage Médical (fr)     Imprimir lista de embalagem médica (pt)                                                                                                    | Options  |
| 7/Jan/2025                 | Brindisi - UNHRD<br>Warehouse 1                                                                                       | 10 MT TRUCK   | LTI                                   | 3,000.0 6.48                                                                                                    | Options  |